# **Paid Parental Leave**

# **Payroll Administration Branch**

November 1, 2017

### Paid Parental Leave for Eligible Employees

Under the California Family Rights Act (CFRA), eligible school employees shall be paid a portion of their salary for parental leave taken. Effective January 1, 2017, eligible classified and certificated employees are permitted to use illness time for parental leave.

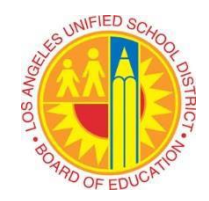

Please refer to the following Reference Guide and Policy Bulletins for more details regarding California Paid Parental Leave for Eligible District Employees:

- REF. 6874.0 Paid Parental Leave for Eligible Employees
- BUL. 6861.0 California Paid Parental Leave for Eligible District Employees

This job aid provides step by step instructions on how to report the Absence/Attendance types, PLIL (Parental Leave – Illness), PLVA (Parental Leave – Vacation), and PLVS (Parental Leave – Vested Vacation for eligible classified and certificated employees.

#### **Please Note:**

- Time keepers may not report **PLIL**, **PLVA**, **PLVS** for day to day substitute (sub) employees, temporary employees, teacher assistants or unclassified employees.
- Time keepers must be in receipt of a completed Form No. 60.ILL or No. 60.NON-ILL prior to time entry.
- Maximum usage per day is equal to the assignment hours. No half days or reduced schedules are allowed to be reported.
- PLIL, PLVA, and PLVS hours cannot be reported in combination with any other absence codes on the same day.
- PLIL, PLVA, and PLVS hours can be reported on basis days (scheduled work days) only, and never on a z- day.
- Parental Leave is only permitted in two week increments or greater.
- PLIL, PLVA, and PLVS hours will only be processed during scheduled payroll runs.
- PLIL, PLVA, and PLVS hours must be reported and approved by the cut-off dates per the payroll calendars for Certificated (CE), Classified (CL), and Semi-Monthly (SM).

Use the following instructions to time report Parental Leave absences. The instructions begin from the **Time Sheet: Data Entry View.** 

- The cost center will default to your assigned profile.
- From the Drop-Down, select the appropriate Data Entry Profile.

#### Note: In this example, we are using Data Entry Profile AA-HRS-1 and Key date 10/18/2017.

• Enter Personnel Number.

- Key date will "Default" to Current Date. Change if necessary.
- Select Enter Times.

| Time Sheet: Initial Screen |         |       |                                          |          |      |  |  |  |  |
|----------------------------|---------|-------|------------------------------------------|----------|------|--|--|--|--|
| 4. Select Enter Times      | ]       |       |                                          |          |      |  |  |  |  |
| Data Entry                 |         | 1. Se | elect Data Entry Profile: AA-HRS-1       |          |      |  |  |  |  |
| Data Entry Profile         | AA-HRS- | 1 🗇   | Absence & Attendance Hours for           | ONE empl | oyee |  |  |  |  |
| Key date                   | 10/18/2 | 017   | 3. "Default" Change the Key date if nece | essary   |      |  |  |  |  |
| Personnel Selection        |         | -     |                                          |          |      |  |  |  |  |
| Personnel Number           |         | 2     | 2. Enter Personnel Number                |          |      |  |  |  |  |
|                            |         |       |                                          |          |      |  |  |  |  |

The Time Sheet: Data Entry View will display. Update the time sheet as needed.

- From the Drop-Down, select the A/A Type.
- Enter Time.
- If necessary, enter funding information.
- Select Save.

| S. Select Enter Times                                                                                                    |                   |                          |             |              |            |              |          |         |             |             |           |               |           |            |
|----------------------------------------------------------------------------------------------------|-------------------|--------------------------|-------------|--------------|------------|--------------|----------|---------|-------------|-------------|-----------|---------------|-----------|------------|
| Time Sheet: Data Entry View                                                                                                    |                   |                          |             |              |            |              |          |         |             |             |           |               |           |            |
| 🖹 🖟 🚢 🗑 🌇 🕑 ඕ   🕄 🎢 👫 🚺   🗄 🚰   🎬 🗳 🖶 🖶 🔽 💥 🦃 Maintain Calendar 🛛 Display Master data 🛛 Quota Report 🗊 📆                                                                                                    |                   |                          |             |              |            |              |          |         |             |             |           |               |           |            |
| Person ID                                                                                                    | 24101340 Pa       | av Spec II / P           | Cost C      | Center Fund  | 1 I        | Functional A | rea      | Perce   | Persor      | Ass         | ignment   | t<br>necialis | + TT / 24 |            |
| Assignment Hrs.                                                                                                    | 8.00              | ,, opec 11 / 1           |             |              |            |              |          |         | -           | ,           |           |               |           | *          |
| WS rule<br>Payroll area                                                                                                    | GA_08 IN<br>SM Pe | 1 status<br>rsonnel area | 9<br>1DXX P | ers. subarea | AGXX       | EE group     | C EE s   | ubgroup | R1 Ave      | rage Ber    | iefit Hoι | irs Ø         | .00       |            |
| DWS 8 8 8 8 6 8 7 0FF 8 8 8 8 0FF 0FF 8 8 8 8 0FF 0FF 8 8 8 8 0FF 0FF 8 8 8 0FF 0FF 8 8 9 0FF 0FF 8 8 9 0FF 0FF 8 8 9 0FF 0FF 8 8 9 0FF 0FF 8 8 9 0FF 0FF 8 8 9 0FF 0FF 8 8 9 0FF 0FF 8 8 9 0FF 0FF 8 8 9 0FF 0FF 10 10 10 10 10 10 10 10 10 10 10 10 10 10 10 10 10 10 10 10 10 10 <th10< th=""> 10 10 10</th10<> |                   |                          |             |              |            |              |          |         |             |             |           |               |           |            |
| Data Entry Period 10/16/2017 - 10/31/2017 Week 42.2017                                                                                                    |                   |                          |             |              |            |              |          |         |             |             |           |               |           |            |
| E L. A/AType W M                                                                                                    | J P. 10/16 10     | /17 10/18 1              | 0/19 10/20  | 10/21 10/2   | 2 10/23    | 10/24 10/25  | 5 10/26  | 10/27 1 | .0/28 10/29 | 10/30       | 10/31     | Rec. CCtr     | RecFund   | Rec.FuncAr |
| В Н                                                                                                    | 8                 | 8 8<br>0 0               | 8 8<br>0 0  | 0            | 0 8<br>0 0 | 8<br>0       | 88<br>00 | 8<br>0  | 0           | 8<br>8<br>9 | 8<br>0    |               |           |            |
|                                                                                                    | 8                 | 0                        |             |              |            |              |          |         |             |             |           |               |           |            |
| PLVS                                                                                                    |                   | 8                        |             |              |            |              |          |         |             |             |           |               |           |            |
|                                                                                                    |                   |                          |             |              |            |              |          |         |             |             |           |               |           |            |
| From the Drop-Down,<br>Select A/A Type Enter Time Enter Time Enter the Cost Center, Fund,<br>and Functional Area if needed                                                                                                    |                   |                          |             |              |            |              |          |         |             |             |           |               |           |            |
|                                                                                                    |                   |                          |             |              |            |              |          |         |             |             |           |               |           |            |

Only **ATTENDANCE** codes are applicable to A/A Type. Click on the match code for a list of values to select from.

## Authorized Paid Parental Leave Absence Codes

| G.  | 다 Att./Absence type (1) 45 Entries found |                           |            |            |  |  |  |  |  |
|-----|------------------------------------------|---------------------------|------------|------------|--|--|--|--|--|
|     | Restriction                              | IS                        |            |            |  |  |  |  |  |
|     | V                                        |                           |            |            |  |  |  |  |  |
|     |                                          |                           |            |            |  |  |  |  |  |
| PSG | GA/AType                                 | Att./abs. type text       | Start Date | End Date   |  |  |  |  |  |
| 45  | PLIL                                     | Parental Leave - Illness  | 01/01/1990 | 12/31/9999 |  |  |  |  |  |
| 45  | PLVA                                     | Parental Leave Vacation   | 01/01/1990 | 12/31/9999 |  |  |  |  |  |
| 45  | PLVS                                     | Parental Leave VacationVS | 01/01/1990 | 12/31/9999 |  |  |  |  |  |